## III Manulife

## **BCA** Mobile *Banking*

- 1. Pilih menu "m-BCA"
- 2. Masukkan Kode Akses Login
- 3. Pilih m-Transfer
- 4. Pilih BCA Virtual Account
- 5. Masukkan Nomor Virtual Account + Nomor Polis + Kode Bayar dengan ketentuan berikut:

| Kategori                                                                                  | Nomor Virtual Account                                    |
|-------------------------------------------------------------------------------------------|----------------------------------------------------------|
| <b>Polis Unit Link</b><br>Contoh Pembayaran Top Up Polis Unit Link                        | 888 999 + Nomor Polis + Kode Bayar<br>888999123456782001 |
| Polis Non-Unit Link/ Traditional<br>Contoh pembayaran premi lanjutan polis<br>tradisional | 888 777 + Nomor Polis + Kode Bayar<br>888777123456782002 |
| <b>Polis Syariah</b><br>Contoh pembayaran premi perubahan polis<br>Syariah                | 888 333 + Nomor Polis + Kode Bayar<br>888333123456782002 |

- 6. Pilih "Send", dan periksa tampilan data Nama dan Jumlah Tagihan. Jika sesuai, tekan "OK"
- 7. Masukkan jumlah premi yang dibayarkan
- 8. Masukkan Pin m-BCA, lalu tekan "OK"

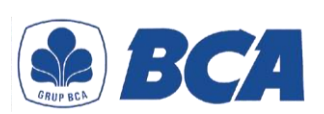

## Daftar Kode Bayar:

01: Pembayaran Premi Pertama

- 02: Pembayaran Premi Lanjutan
- **03**: Pembayaran Top Up
- 04: Pembayaran Perubahan Polis
- **05**: Pembayaran Pinjaman Polis
- 06: Pembayaran Biaya Cetak Polis/Kartu